## REMOVE STUDENTS FROM GROUPS

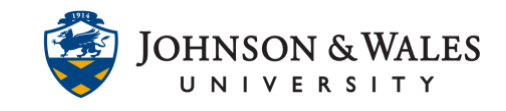

There may be times when you need to remove a student or students from a group in ulearn.

## Instructions

1. Under **Course Management** on the left menu, click on **Users and Groups** and then **Groups**.

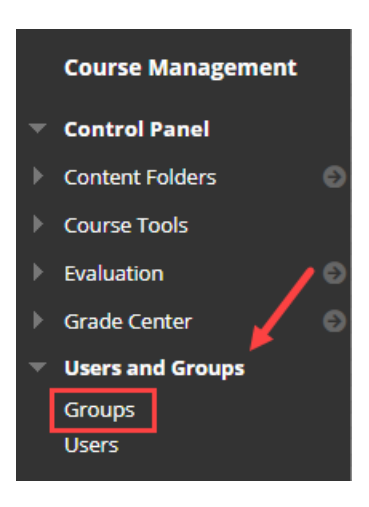

2. On the **Groups** page, to edit a Single Group, click the down arrow icon next to the group you wish to edit and select **Edit Group** from the list.

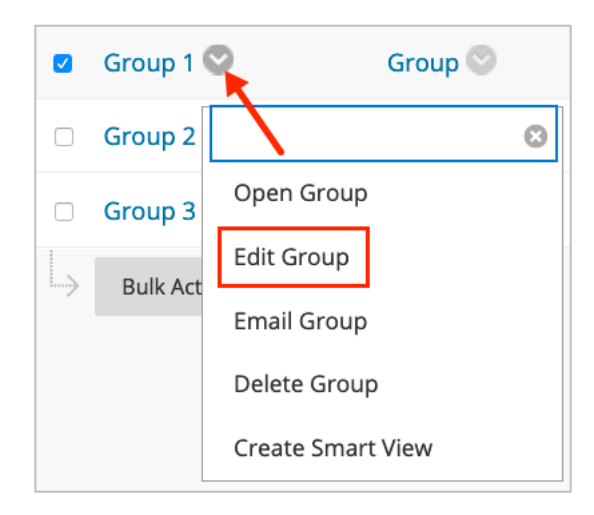

3. On the next page, scroll to the Membership section of the page. Next to the student's name, click on the X located on the right side of the page to remove the student or students.

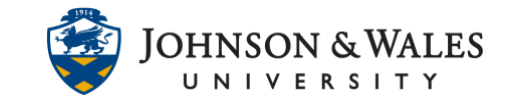

## REMOVE STUDENTS FROM GROUPS

| MEMBERSHIP                 |            |             |             |  |
|----------------------------|------------|-------------|-------------|--|
| Add Users Remove All Users |            |             |             |  |
| USERNAME                   | FIRST NAME | LAST NAME   | ROLE        |  |
| 🙀 mary_sky_student         | Mary       | Sky-Student | Student 🔭 🗙 |  |

4. The student has been removed from the group and is no longer listed. Repeat steps 2-3 for any additional students in other groups that need removing.

| MEMBERSHIP                   |   |
|------------------------------|---|
|                              |   |
|                              |   |
| Additions                    |   |
| Adu Osers                    |   |
| No users have been added     |   |
| No users have been added.    |   |
| Success: Enrollment deleted. | 8 |

5. Click **Submit** when done.

| Cancel | Submit |
|--------|--------|
|--------|--------|